# **COMO ACESSAR O PORTAL DO CONSORCIADO**

| 11:27                         |                                      | 奈 □-)     |
|-------------------------------|--------------------------------------|-----------|
| AA                            | asantander.com.br                    | S         |
| 📣 Santander                   |                                      |           |
| Bem-vind<br>Consorcia         | o(a) ao Portal do<br>ado             |           |
| Aqui, você a<br>jeito simple: | acompanha seu consóro<br>s e rápido. | cio de um |
| Digite seu<br>logada          | s dados para acessar a               | área      |
| Informe seu                   | CPF ou CNPJ                          |           |
| Senha                         | (                                    | i)        |
| <u>Esqueci a s</u>            | enha ou primeiro acesso              |           |
| Não                           | o sou um robô                        | A         |

Acesso rápido, sem precisar se loga

Em seu navegador insira: www.santander.com.br/consorciado

O Login será seu CPF ou CNPJ

Caso você seja **correntista PF**, utilize a mesma senha do Internet Banking.

Acesso".

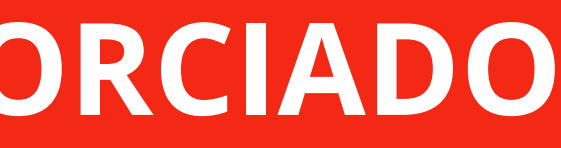

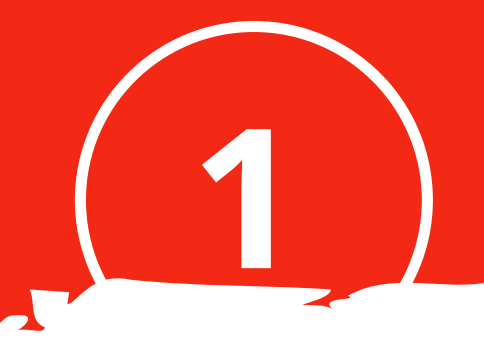

## Para clientes **PJ** e **Não correntista**, cadastre uma senha em "**Primeiro**

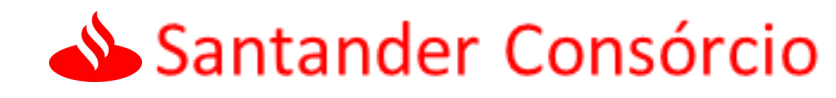

## **INICIANDO MEU PROCESSO**

| 09:25        | 'n                              | ≎ III.         |      |
|--------------|---------------------------------|----------------|------|
| AA           | santander.com                   | br             | ×    |
| 📣 Santander  |                                 |                | Sair |
|              |                                 |                |      |
| Minhas Cot   | as Contempla                    | das            |      |
| Grupo 00056  | 3                               | Cota <b>82</b> | 3-0  |
| Coo Va       | alor atualizado<br>\$ 36.070,87 |                |      |
| Situação     |                                 | Contempla      | ado  |
|              | emplação                        |                |      |
| Data da cont |                                 |                |      |
| Data da cont | Gerencie sua Co                 | ta             |      |
| Data da cont | Gerencie sua Co                 | ta             |      |
| Data da cont | Gerencie sua Co                 | ta             |      |
| Data da cont | Gerencie sua Co                 | ta             |      |

| 09:25           | 🔒 santander.     | com.br     | l 🗢 🗉      |
|-----------------|------------------|------------|------------|
|                 |                  |            |            |
| Con             | nsórcio de Ve    | ículos     |            |
| Grupo<br>000563 |                  |            |            |
| Cota<br>0823-00 |                  |            |            |
| Valor do bem i  | referência       |            |            |
| R\$ 35.940,00   |                  |            |            |
| Situação        |                  |            |            |
| Contemplado     |                  |            |            |
| Veja mais infor | rmações          |            | `          |
|                 |                  |            |            |
| Contempla       | ção              |            |            |
| Parabéns, Voc   | ê foi contempla  | ido‼ Não p | oerca mais |
| tempo e use a   | gora sua carta o | de crédito |            |
|                 | Usar créc        | dito       |            |
|                 |                  |            |            |

## Vamos Lá!

## Após o Login, clique na opção **"Gerencie sua Cota"** e em seguida na etapa de contemplação **"Usar Crédito"**

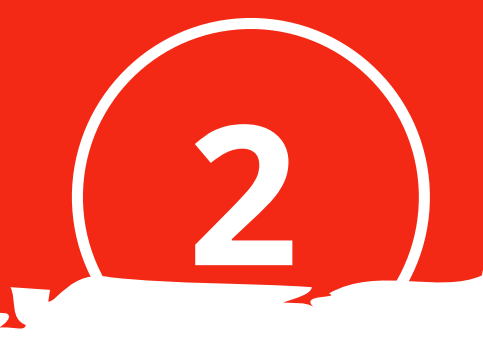

# SELECIONANDO MINHA(S) COTA(S)

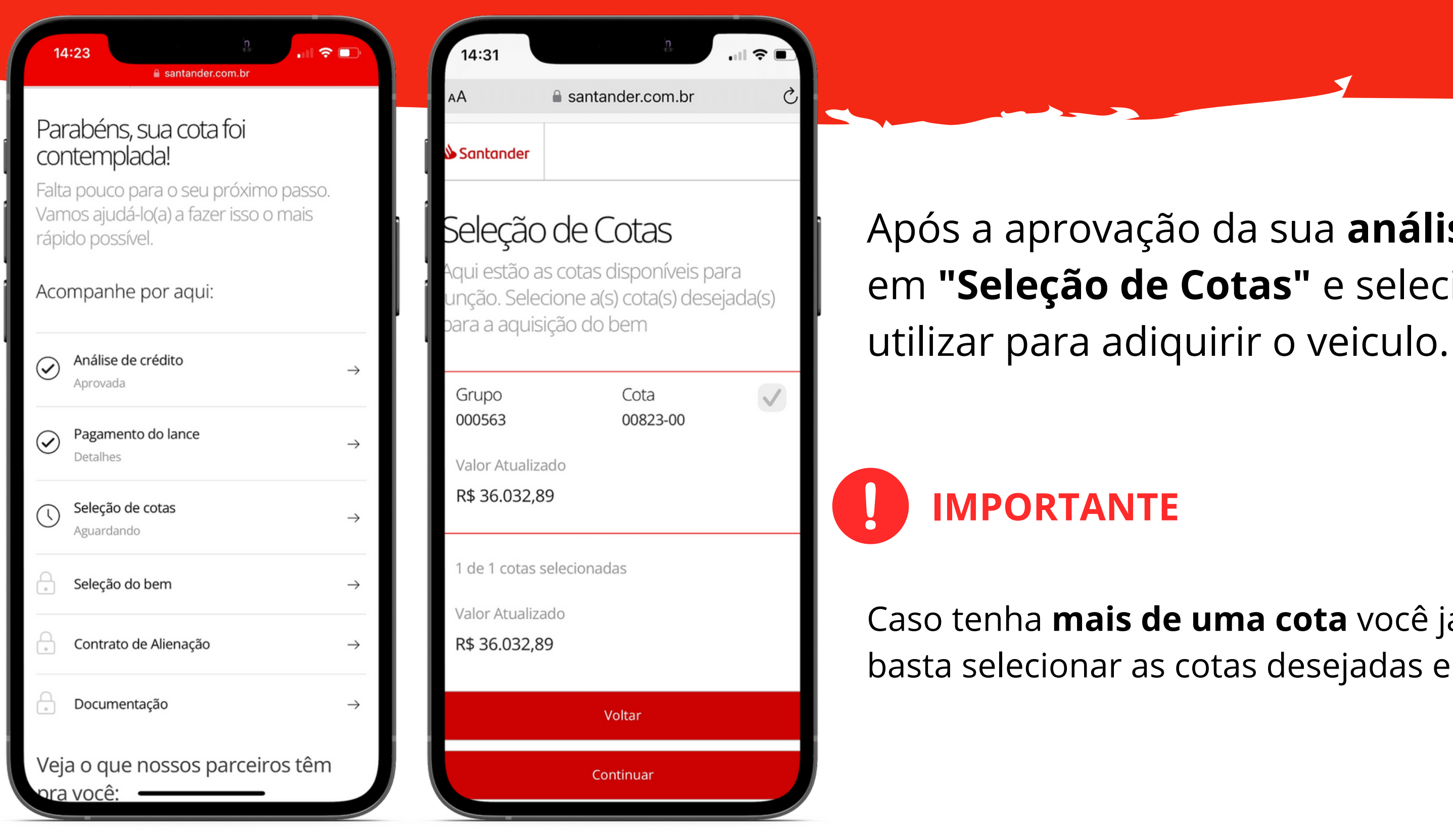

# Após a aprovação da sua **análise de crédito**, clique em "Seleção de Cotas" e selecione a cota que irá

Caso tenha **mais de uma cota** você já pode realizar a junção, basta selecionar as cotas desejadas e continuar.

# ESCOLHENDO A FORMA QUE VOU UTILIZAR MINHA CARTA DE CRÉDITO

| 14:32 antander.com.br                                                                              |               | 14:32                                                  | ,ıli ≑ ■, |                    |
|----------------------------------------------------------------------------------------------------|---------------|--------------------------------------------------------|-----------|--------------------|
| Parabéns, sua cota foi<br>contemplada!                                                             |               | AA asantander.com.br                                   | S         |                    |
| Falta pouco para o seu próximo passo.<br>Vamos ajudá-lo(a) a fazer isso o mais<br>rápido possível. |               | Como você pretende<br>utilizar a sua carta de          | 2         | Na próxima et      |
| Acompanhe por aqui:                                                                                |               | <b>Crédito?</b><br>Escolha a forma de utilização da ca | arta de   |                    |
| Análise de crédito Aprovada                                                                        | $\rightarrow$ | crédito do seu consórcio contemp                       | olado.    | Nesse tutorial     |
| Seleção de cotas<br>Aprovada                                                                       | $\rightarrow$ | Aquisição de Bem<br>Quitação de financiamento Próprio  | 0         | veículo, então     |
| Seleção do bem<br>Aguardando escolha do bem                                                        | $\rightarrow$ | Santander<br>Quitação de financiamento Terceiro        | 0         | ue bem.            |
| Contrato de Alienação                                                                              | $\rightarrow$ | Outras Instituições                                    |           |                    |
| Documentação                                                                                       | $\rightarrow$ | Continuar<br>Voltar                                    |           | Para as demais mo  |
| Veja o que nossos parceiros têm<br>pra você:                                                       |               | < > 🗘 📖                                                | G         | materials disponiv |
|                                                                                                    |               |                                                        |           | https://www.santa  |

## apa clique em **"Seleção do Bem"**

estamos falando em aquisição de na próxima tela clique em **Aquisição** 

odalidades, você também pode consultar os /eis em:

nder.com.br/consorciado-documentacao

# **ESCOLHENDO O VEÍCULO**

| 14:32       | n                  | .ıl ≎ ■. |
|-------------|--------------------|----------|
| АА          | 🔒 santander.com.br | 5        |
| 📣 Santander |                    |          |

### O que você deseja adquirir?

Escolha o bem que você deseja adquirir

| Pesado             |           |   | 0 |
|--------------------|-----------|---|---|
| Automóvel          |           |   | 0 |
| Sustentável        |           |   | 0 |
| Moto               |           |   | 0 |
| Pesado (nao aliena | vel)      |   | 0 |
|                    | Continuar |   |   |
|                    | Voltar    |   |   |
| < >                | Û         | m | G |

| n<br>t            | .al ≑ ∎.         |
|-------------------|------------------|
| asantander.com.br | S                |
|                   |                  |
|                   | santander.com.br |

### Qual a condição deste bem?

perarmos seu crédito, você precisa entar uma garantia. Pode ser um fiador ou um veículo quitado em seu nome. Para saber mais sobre a garantia, clique aqui.

| Novo  |   |           |   | 0 |
|-------|---|-----------|---|---|
| Usado | ) |           |   | 0 |
|       |   | Continuar |   |   |
|       |   | Voltar    |   |   |
|       |   |           |   |   |
|       |   |           |   |   |
| <     | > | Û         | Ê | G |
|       |   |           |   |   |

posteriormente se o veículo é NOVO ou USADO

Consulte as regras disponíveis no Fui Contemplado e Agora modalidade Veiculos! https://www.santander.com.br/consorciado-documentacao

**Obs.** Se sua cota estiver quitada, não é necessário realizar a vistoria. Em caso de dúvidas, entre em contato com a **central de** atendimento.

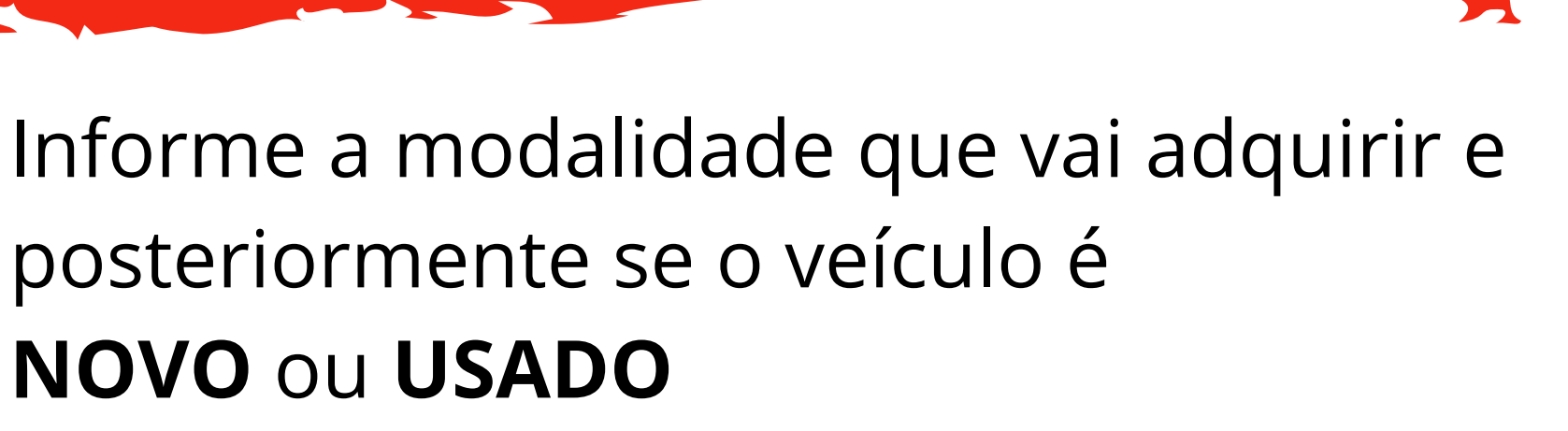

## **IMPORTANTE**

# PREENCHENDO O CONTRATO DE ALIENAÇÃO

| AA<br>Para<br>con<br>Falta<br>Vam<br>rápic | santander.com.br abéns, sua cota foi<br>templada! pouco para o seu próximo passo.<br>os ajudá-lo(a) a fazer isso o mais<br>do possível. mpanhe por aqui: | S             |
|--------------------------------------------|----------------------------------------------------------------------------------------------------|---------------|
| Para<br>con<br>Falta<br>Vam<br>rápic       | abéns, sua cota foi<br>itemplada!<br>pouco para o seu próximo passo.<br>os ajudá-lo(a) a fazer isso o mais<br>do possível.<br>mpanhe por aqui:           |               |
|                                            |                                                                                                    |               |
| $\oslash$                                  | Análise de crédito<br>Aprovada                                                                                                    | <br>→         |
| $\oslash$                                  | Seleção de cotas<br>Aprovada                                                                                                    | $\rightarrow$ |
| $\oslash$                                  | <b>Seleção do bem</b><br>Aprovada                                                                                                    | $\rightarrow$ |
| ()                                         | Contrato de Alienação<br>Aguardando                                                                                                    | $\rightarrow$ |
| ()                                         | <b>Documentação</b><br>Aguardando                                                                                                    | $\rightarrow$ |
| <                                          |                                                                                                    |               |

| 12:34                          |         | n.            | ul \$ 🛛 |   |
|--------------------------------|---------|---------------|---------|---|
| AA 🔒 santa                     | ander.  | com.br        |         | C |
| Santander                      |         |               |         |   |
| Por favor, nos ir<br>novo bem! | nforr   | ne sobr       | e sel   | ı |
| Dados do Bem                   |         |               |         | I |
| Chassi   Numero de sé          | rie P   | laca do veíci | ulo     |   |
| Vlarca                         | N       | Nodelo        |         |   |
| Ano de fabricação              | A       | no do mode    | elo     |   |
|                                |         |               |         |   |
|                                |         |               |         |   |
| C                              | ontinua | ır            |         |   |
|                                |         |               |         |   |

## Hora de preencher o contrato de alienação.

abaixo:

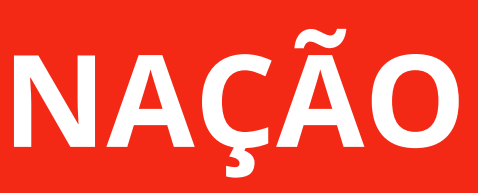

Nesta etapa você vai precisar das informações

• Dados do Veiculo (**Aprovado na vistoria**); Dados Bancários do vendedor.

Após a inclusão de todos os dados, faça o download do contrato, imprima e assine.

# **ENVIADO MINHA DOCUMENTAÇÃO**

| 12:35                                                                        | santander.com.br                                                        | بي الله الله<br>ب | 11:34                                                                         | com.br                                             |                                     |
|------------------------------------------------------------------------------|-------------------------------------------------------------------------|-------------------|-------------------------------------------------------------------------------|----------------------------------------------------|-------------------------------------|
| Parabéns,<br>contempla                                                       | sua cota foi<br>ada!                                                    |                   | Você possui documento                                                         | os pendente(s)<br>i <b>os</b>                      | Clique em                           |
| Falta pouco p<br>Vamos ajudá-<br>rápido possíve<br>Acompanhe                 | ara o seu próximo<br>·lo(a) a fazer isso o ı<br>el.<br><b>por aqui:</b> | passo.<br>mais    | ATPV / DUT / Nota Fis<br>(i) Registrado<br>Aguardando envio para analise      | scal<br><u>Substituir</u>                          | Anexe todos<br>prosseguir:          |
| <ul> <li>Análise de<br/>Aprovada</li> <li>Seleção de<br/>Aprovada</li> </ul> | crédito<br>cotas                                                        | $\rightarrow$     | Contrato de alienacad<br>páginas em arquivo ú<br>máximo: 10Mb<br>1 Registrado | o (todas as<br>único) Tamanho<br><u>Substituir</u> | • CONTRAT<br>• ATPV/DU<br>• CNH/RG. |
| Seleção do<br>Aprovada                                                       | e Alienação                                                             | $\rightarrow$     | Aguardando envio para analise                                                 |                                                    | DICAS IMPO                          |
| Document     Aguardando                                                      | ação                                                                    |                   | Registrado     Aguardando envio para analise                                  | Substituir                                         | vermelho "Fa<br>muito extense       |

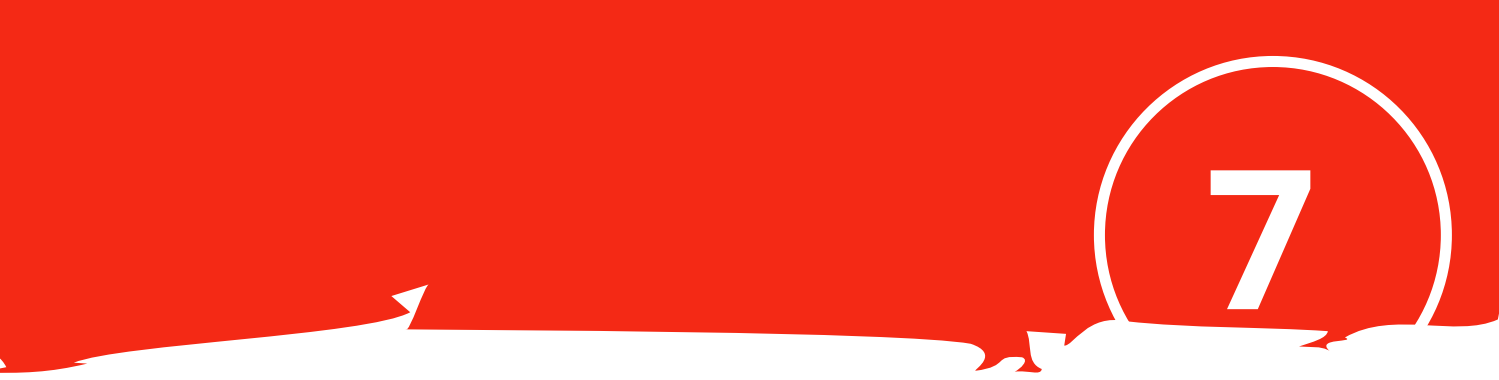

## "Documentação"

### os documentos **obrigatórios** abaixo, para

### **ΓΟ DE ALIENAÇÃO;** T OU NOTA FISCAL;

### **RTANTES**

**o documento**, caso apresente a mensagem em alha", verifique se o nome do documento esta o, caso sim, diminua a quantidade de caracteres e nente.

### Lembre-se de clicar em **Enviar para Análise**.

# PRONTO! AGORA É SÓ AGUARDAR

### Não se preocupe

O prazo para análise da sua documentação são de **2 dias úteis** e o pagamento é realizado diretamente para o vendedor especificado no contrato de alienação.

Caso ocorra pendências no seu processo, você será comunicado via e-mail e a regularização deve ser feita via Portal na etapa "Documentação", insira o novo documento no campo correspondente a pendência.

### Ficou com alguma dúvida?

Confira nossos materiais disponíveis em: https://www.santander.com.br/consorciado-documentacao

| ocê possui documen                                        | itos pendente(s)                 |
|-----------------------------------------------------------|----------------------------------|
| ocumentos Obrigató                                        | órios                            |
| Contrato de alienac<br>páginas em arquivo<br>máximo: 10Mb | ao (todas as<br>o único) Tamanho |
| i) Reprovado                                              | Substituir                       |
| ATPV / DUT / Nota I                                       | Fiscal                           |
| i) Reprovado                                              | Substituir                       |
| CNH / RG                                                  |                                  |
| Aprovado                                                  |                                  |
|                                                           | i-                               |

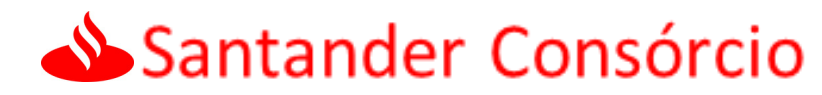